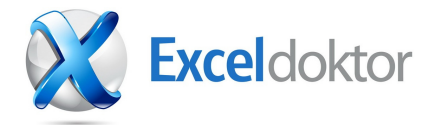

## Datavalidering med autocomplete

Tilføj auto complete funktionalitet i listeopslag og forøg brugervenligheden i din excelmodel De fleste er stødt på listevalidering i en excelmodel. Ofte sker det når fremstilleren af modellen vil præsentere brugeren for en afgrænset liste af valgmuligheder at vælge fra.

Det kan f.eks være ved udfyldelse af en rejseafregningsmodel. Hvis der skal vælges bladt 100 forskellige projekter at henregne omkostningerne til.

Hvis du kun benytter datavalidering, så får du typisk en drop down liste med 8 valgmuligheder ad gangen, og hvis du har 100 valgmuligheder i listen, så kan det ende med at du må scrolle en del for at finde lige netop den valgmulighed du har brug for.

| Kunder | Lauritzen Kontormøbler A/ 🔽 |
|--------|-----------------------------|
|        | Lauritzen Kontormøbler A, 🔺 |
|        | Libros S.A.                 |
|        | Livre Importants            |
|        | London Candoxy Storage C    |
|        | London Light Company        |
|        | Lovaina Contractors         |
|        | Maronegoce 🔹                |

Hvis du i stedet tilføjer en combo box og en smule std. kode, så kan du selv bestemme hvor mange valgmuligheder, du vil se ad gangen uden at skulle scrolle, og du kan tilmed begynde at taste de første bogstaver i f.eks. Kundens navn, for hurtigt at kunne finde frem til de kunder, der begynder med eksempelvis Lau (Lauritzen kontormøbler).

| FILE HOME INSERT PAGE LA              | AYOUT FORMULA          | S DATA REVIE                                                                                                    | N VIEW             | DEVELO |
|---------------------------------------|------------------------|----------------------------------------------------------------------------------------------------|--------------------|--------|
| Visual Macros<br>Basic                | Add-Ins COM<br>Add-Ins | Insert Design<br>Mode                                                                                                    | w Code<br>n Dialog | rce    |
| Code                                  | Add-Ins                | Form Controls                                                                                                    |                    |        |
| Combo • : $\times \checkmark f_x$ =EN | 1BED("Forms.Comb       | Image: Arrow Arrow |                    |        |
| A B C                                 | D                      | ActiveX Controls                                                                                                    | Н                  | Ι      |
| 2                                     |                        |                                                                                                    |                    |        |
| 3                                     |                        | Combo Box (A                                                                                                    | ActiveX Contro     | ol)    |
| 4 5                                   |                        | Insert a combo                                                                                                    | box control.       |        |

Det er simplere at tilføje denne funktionalitet end man skulle tro.

Sørg for at navngive og alfabetisk sortere den liste du gerne vil benytte som opslagsliste for brugerens valgmuligheder. Det betyder ikke noget hvilket navn du vælger.

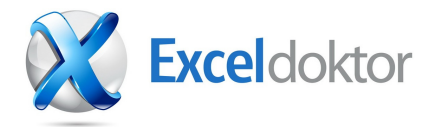

Du kan tilføje ekstra funktionalitet til koden ved feks. at sortere din opslagsliste automatisk , eller dynamisk at udvide området, når flere data kommer til.

| FILE HOME INSERT PAGE LAY                                       | AYOUT FORMULAS DATA REVIEW VIEW DE                         |  |  |  |  |
|-----------------------------------------------------------------|------------------------------------------------------------|--|--|--|--|
| Visual Macros<br>Basic Code                                     | Add-Ins COM<br>Add-Ins Add-Ins Controls                    |  |  |  |  |
| TempC • : $\times \checkmark f_x$ =EMBED("Forms.ComboBox.1";"") |                                                            |  |  |  |  |
| A B C                                                           | Properties                                                 |  |  |  |  |
|                                                                 | TempCombo      ComboBox        Alphabetic      Categorized |  |  |  |  |
| 4                                                               | (Name) TempCombo                                           |  |  |  |  |
| 5                                                               | AutoLoad Faise                                             |  |  |  |  |
| 5                                                               | AutoTab False                                              |  |  |  |  |
| 0                                                               | AutoWordSelect True                                        |  |  |  |  |
| 1                                                               | BackColor & &H80000005&                                    |  |  |  |  |
| 8                                                               | BackStyle 1 - fmBackStyleOpaque                            |  |  |  |  |
| 9                                                               | BorderColor & &H80000006&                                  |  |  |  |  |
| 10                                                              | BorderStyle 0 - fmBorderStyleNone                          |  |  |  |  |
| 11                                                              | BoundColumn 1                                              |  |  |  |  |
| 11                                                              | ColumnCount 1                                              |  |  |  |  |
| 12                                                              | ColumnHeads False                                          |  |  |  |  |
| 13                                                              | ColumnWidths                                               |  |  |  |  |
| 14                                                              | DragBehavior 0 - fmDragBehaviorDisabled                    |  |  |  |  |
| 15                                                              | DropButtonStyle 1 - fmDropButtonStyleArrow                 |  |  |  |  |
| 15                                                              | Enabled True                                               |  |  |  |  |
| 16                                                              | EnterFieldBehavior 0 - fmEnterFieldBehaviorSelectAll       |  |  |  |  |
| 17                                                              | Font Calibri                                               |  |  |  |  |
| 18                                                              | ForeColor & &H80000008&                                    |  |  |  |  |
| 19                                                              | Height 19,2                                                |  |  |  |  |
| 20                                                              | HideSelection True                                         |  |  |  |  |
| 20                                                              | IMEMODE U - TMIMEMODENOCONTrol                             |  |  |  |  |
| 21                                                              |                                                            |  |  |  |  |
| 22                                                              |                                                            |  |  |  |  |
| 23                                                              |                                                            |  |  |  |  |
| 24                                                              | ListStyle 0 - fmListStylePlain                             |  |  |  |  |
| 27                                                              | o measive an                                               |  |  |  |  |

Sørg for at din combo box er valgt og vælg så properties.

Umiddelbart vil det kun være nødvendigt at ændre navnet. Sørg for at navngiv den "TempCombo". Du kan i linjen ListRows angive hvor mange valgmuligheder der skal vises ad gangen.

Gå ud af design mode og tast ALT+F11 for at gå i Visual Basic editor.

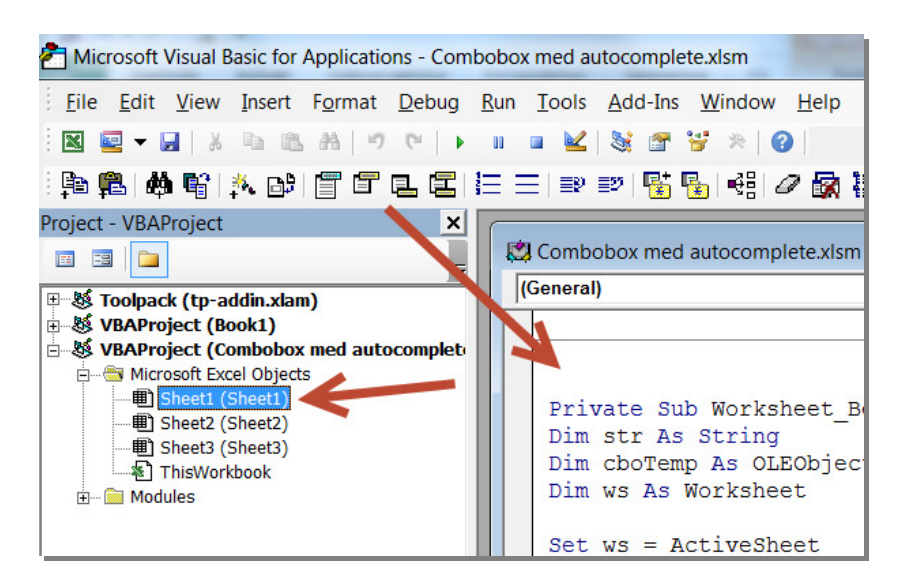

Dobbeltklik på det ark hvorpå du ønsker at benytte autocomplete og kopiér følgende kode ind i kodeeditoren.

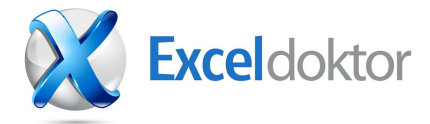

Vær opmærksom på at combo boxen sætter valideringen ud af function. Brugere kan altså nu taste valgmuligheder der slet ikke er i listen. Private Sub Worksheet\_BeforeDoubleClick(ByVal Target As Range, Cancel As Boolean) Dim str As String Dim cboTemp As OLEObject Dim ws As Worksheet Set ws = ActiveSheet Set cboTemp = ws.OLEObjects("TempCombo")

**On Error Resume Next** With cboTemp 'clear and hide the combo box .Clear .ListFillRange = "" .LinkedCell = "" .Visible = False End With On Error GoTo errHandler If Target.Validation.Type = 3 Then 'if the cell contains a data validation list Cancel = True Application.EnableEvents = False 'get the data validation formula GetNameFormula = Target.Validation.Formula1 GetName = Right(GetNameFormula, Len(GetNameFormula) - 1)

Set GetRange = ThisWorkbook.Names(GetName).RefersToRange GetRangeAddress = GetRange.Address GetSheetName = GetRange.Parent.Name

With cboTemp 'show the combobox with the list

.Visible = True .Left = Target.Left .Top = Target.Top .Width = Target.Width + 5 .Height = Target.Height + 5 .ListFillRange = GetSheetName & "!" & Sheet2.Range(GetRangeAddress).Address .LinkedCell = Target.Address End With cboTemp.Activate 'open the drop down list automatically Me.TempCombo.DropDown End If errHandler: Application.EnableEvents = True Exit Sub

End Sub

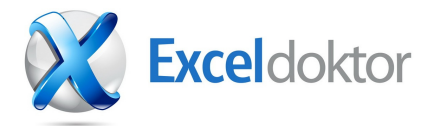

Luk kode editoren og indsæt listevalidering (datavalidering) i de ønskede celler. Husk at angive et navngivent område i scource/kilde.

| COMPODX med autocompletexism - Excel                                                                 |                                                   |  |  |  |  |
|----------------------------------------------------------------------------------------------------|---------------------------------------------------|--|--|--|--|
| IEW DEVELOPER ADD-INS ACROBAT POWERPIVOT                                                             | Toolpack 2013                                     |  |  |  |  |
| er Clear<br>Text to Flash Remove Data Consolia<br>Columns Fill Duplicates Validation *<br>Pata Tools | ate What-If Relationships<br>Analysis - Outline s |  |  |  |  |
| H I J K L                                                                                            | . M N O P Q R S                                   |  |  |  |  |
| Data Validation    Settings    Ignore    Allow:    List    Data:    Ignore    Ignore    Source:      |                                                   |  |  |  |  |
|                                                                                                    | <u>Clear All</u> OK Cancel                        |  |  |  |  |

Ønsker du hjælp til at implementere denne funktionalitet så kontakt Exceldoktor på man@exceldoktor.dk

Du er nu klar til at benytte din nye smarte funktionalitet.

Bare dobbeltklik i cellen med din listevalidering, så vil din combobox blive synlig og du vil nu have Auto complete til rådighed.

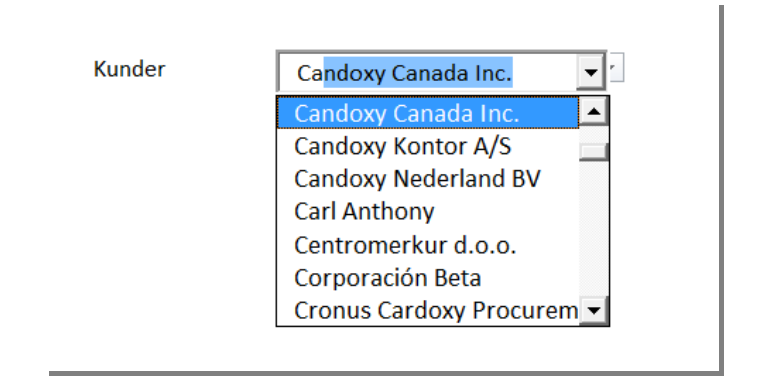

Hvis din combo box ikke forsvinder automatisk når du forlader cellen, kan du ved at dobbeltklikke på en anden celle få den til at forsvinde.